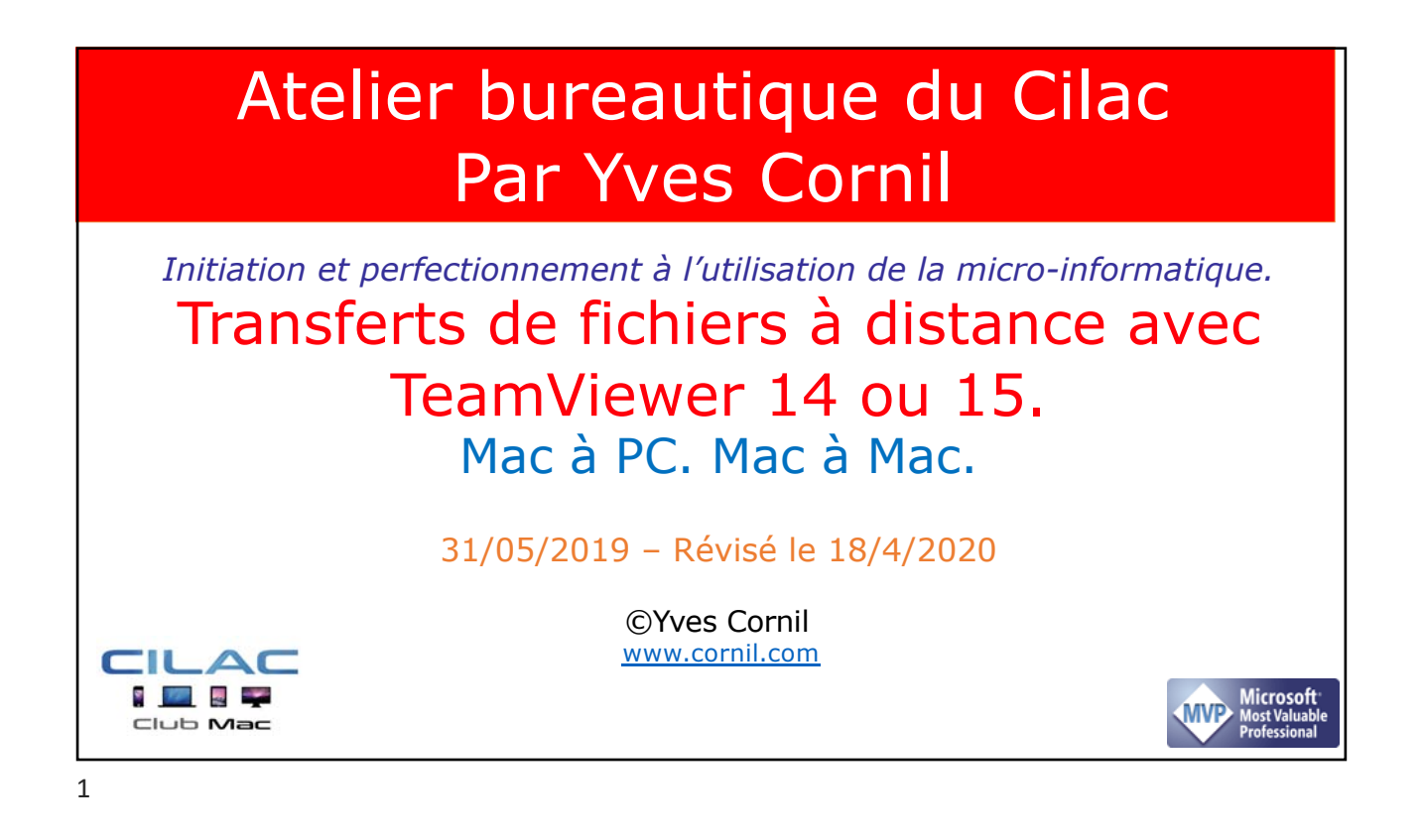

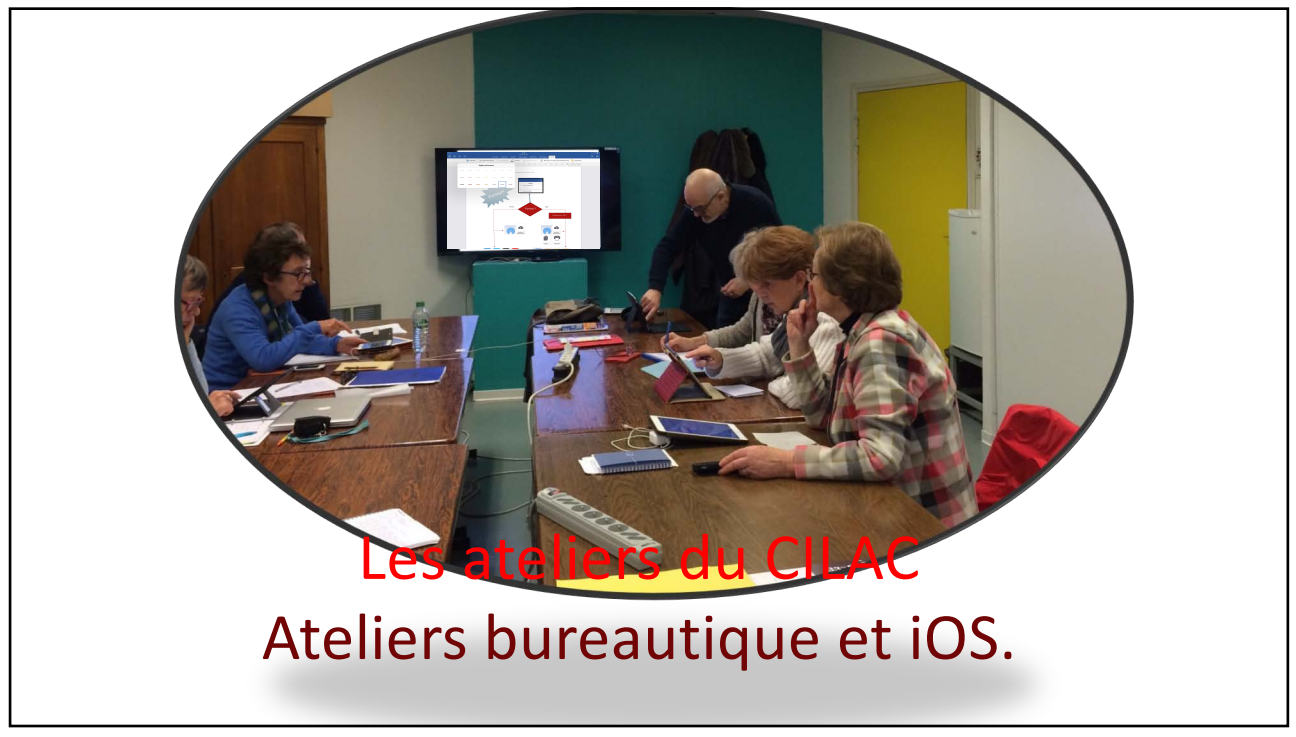

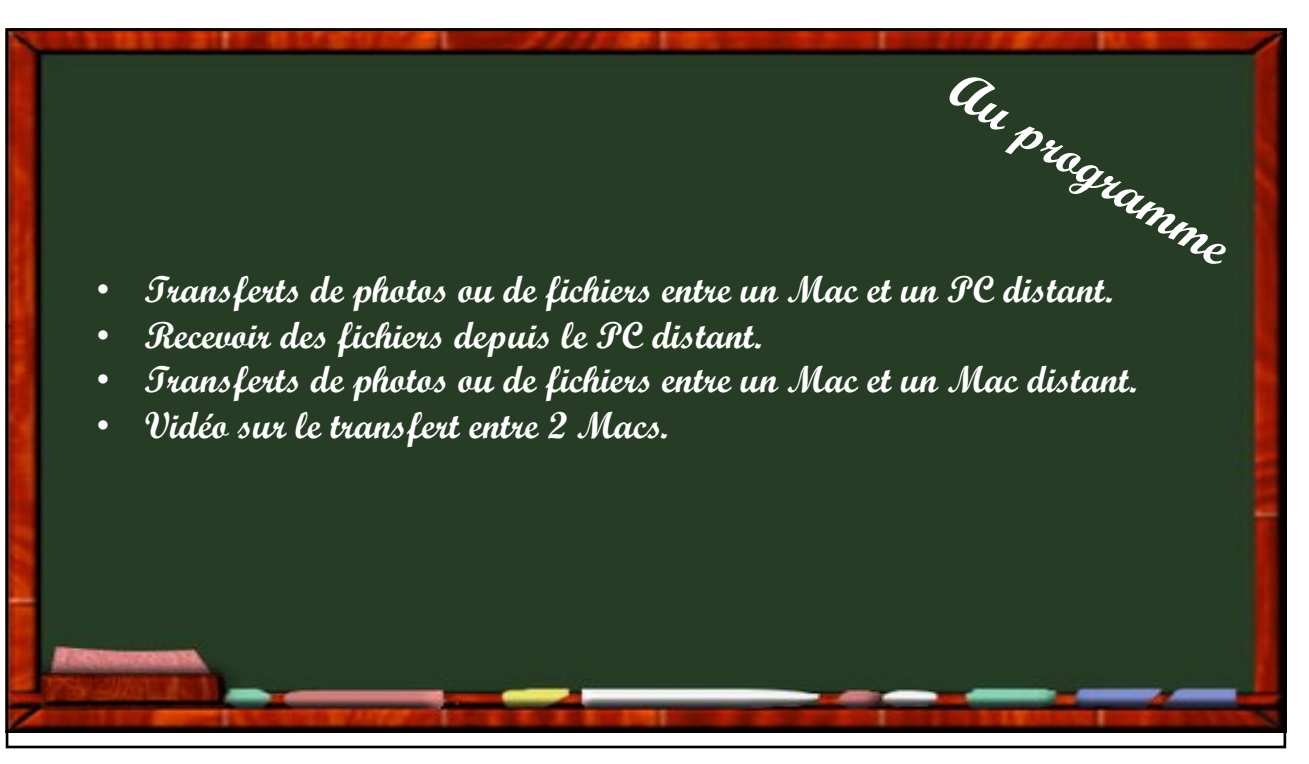

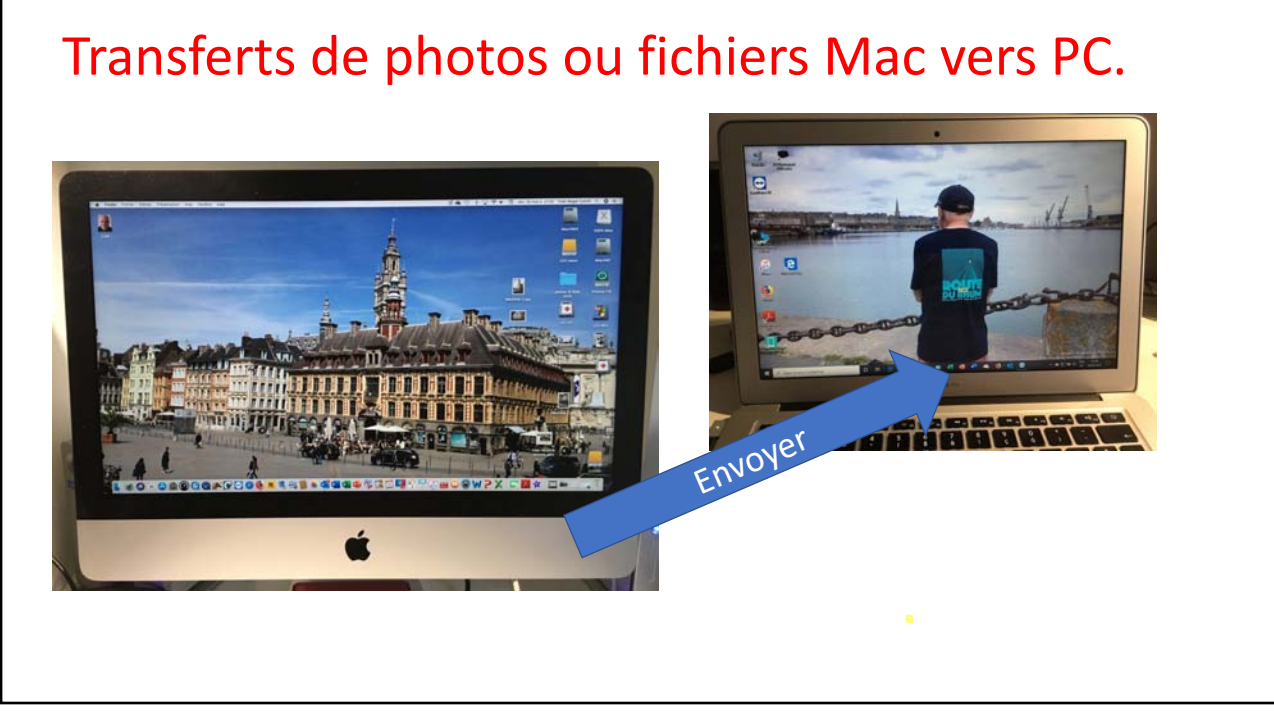

|                                                                                  |                                                  | 🛃 Insérer l'ID du part 🐖 Connecter 🗸                 |                                                   |                                                                                                   | 🛓 voliter (10 du part) 🖛 Ci                               |  |  |
|----------------------------------------------------------------------------------|--------------------------------------------------|------------------------------------------------------|---------------------------------------------------|---------------------------------------------------------------------------------------------------|-----------------------------------------------------------|--|--|
|                                                                                  | Licence gratuite (seulement pour l'utilisation p | srivée)                                              |                                                   | Literce gratulis (severent pour Tublication                                                       | artide)                                                   |  |  |
| Ouvrir une session<br>Vous n'avez pas de compte ?                                | Autoriser contrôle à distance                    | Contrôler un ordinateur distant                      | Ouvrir une session<br>Vois n'aver par de compte ? | Autoriser contrôle à distance                                                                     | ce Contrôler un ordinateur dis                            |  |  |
| Contrôle à distance                                                              | Mot de passe<br>11a2rj                           | ID du partenaire 1 502 584 938                       | er# Contrôle à distance                           | 985 442 926<br>Mot de passe                                                                       | ID du partenaire<br>1 267 579 928                         |  |  |
| <ul> <li>Péunion</li> <li>Ordinateurs et contacts</li> <li>Discussion</li> </ul> | Accès non surveillé                              | Control a assiste<br>Transfer te tchiar<br>Connector | (m) Reunien  Confinateurs et contacts  Discussion | yd1s97<br>Accès non surveillé<br>Démarrer Taett/kever avec le Système<br>Accorter un accès facile | Contrôle à distance<br>Transfert de fichier<br>Confoester |  |  |
|                                                                                  | Authentification TeamViewa                       |                                                      |                                                   |                                                                                                   | ,                                                         |  |  |
| Te:                                                                              | Mot de passe :                                   | Se connecter                                         | Tean                                              | Mot de passe :                                                                                    | Se connecter                                              |  |  |
| Première<br>méthode                                                              | K                                                |                                                      | Tran Vert de fichie                               | 🗸 🧿 Visualiser 🗸 🗣 Audic<br>er                                                                    | o/Vidéo v 🥻 Supplémer                                     |  |  |

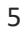

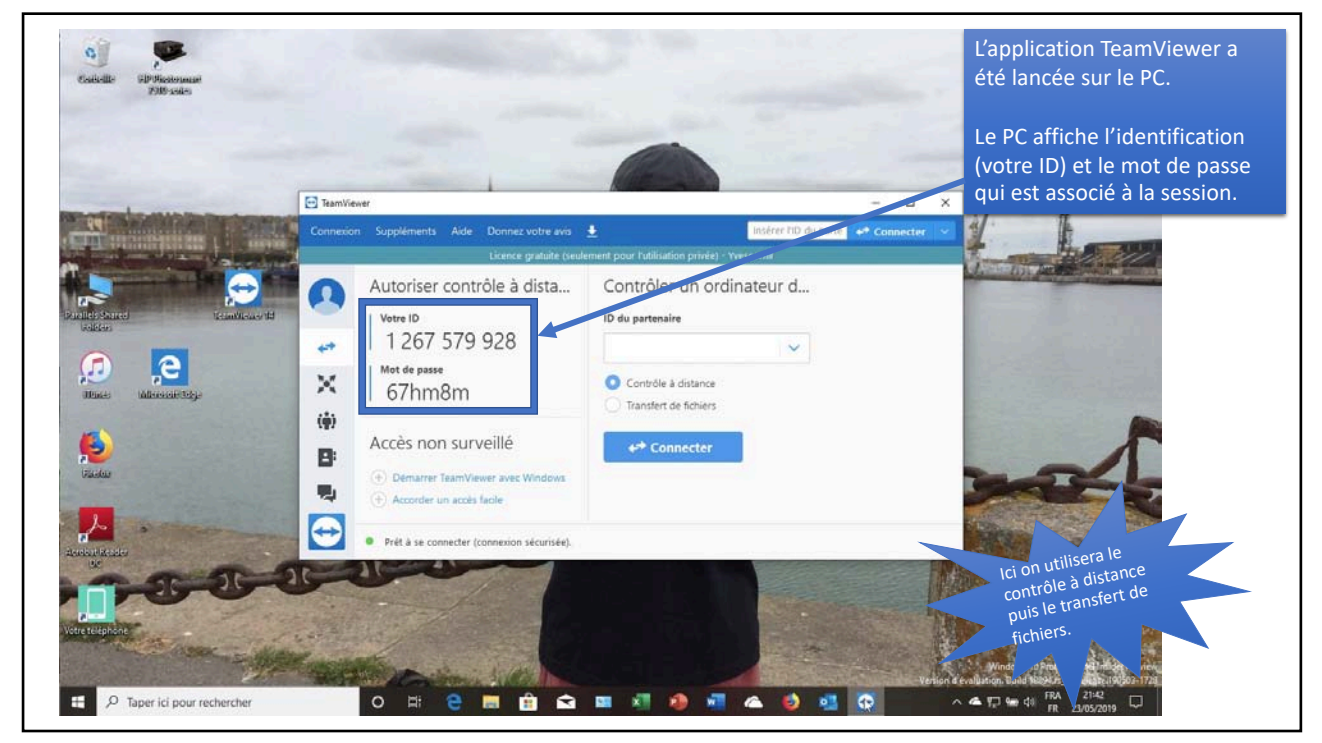

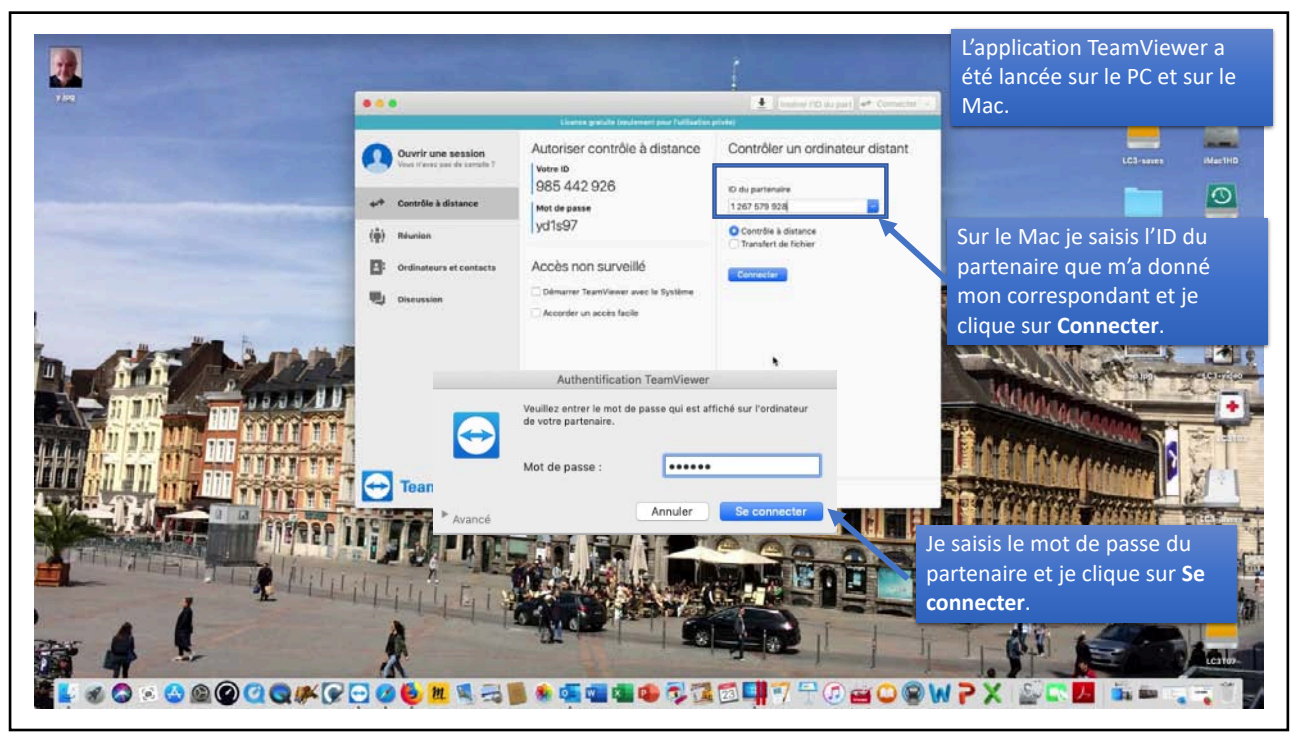

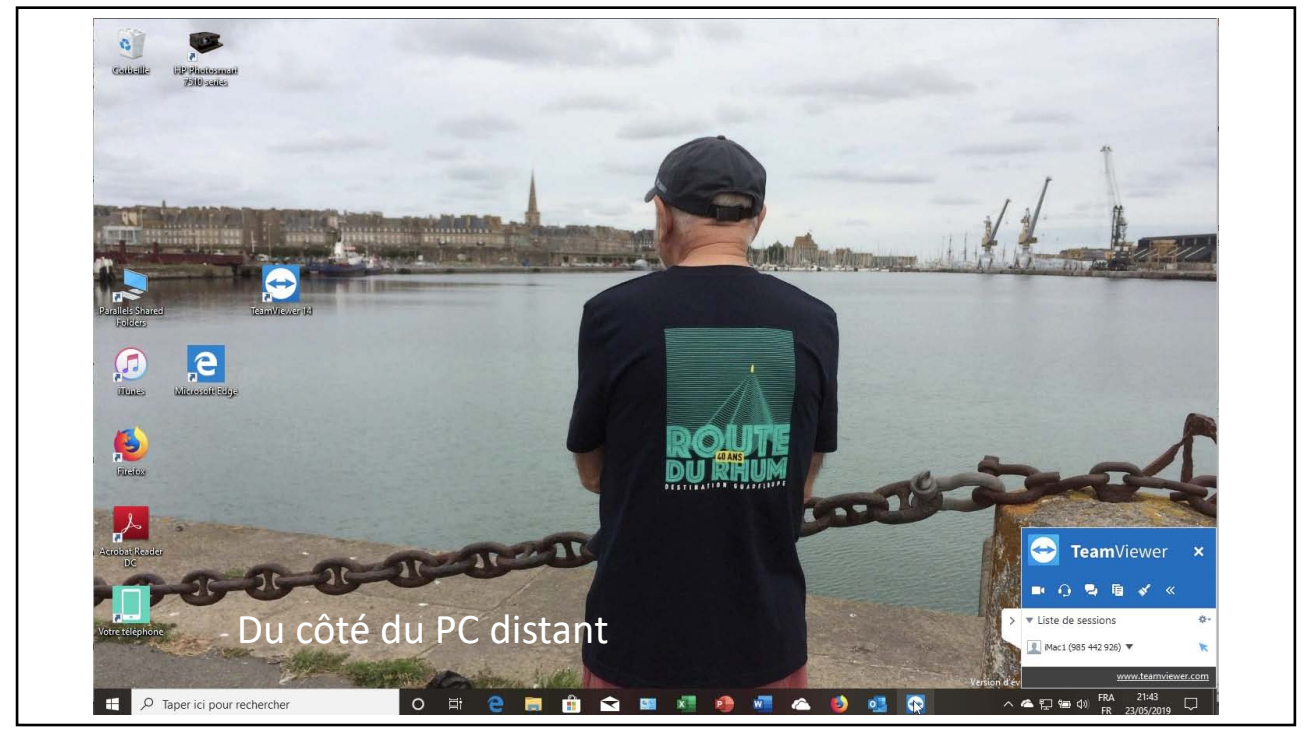

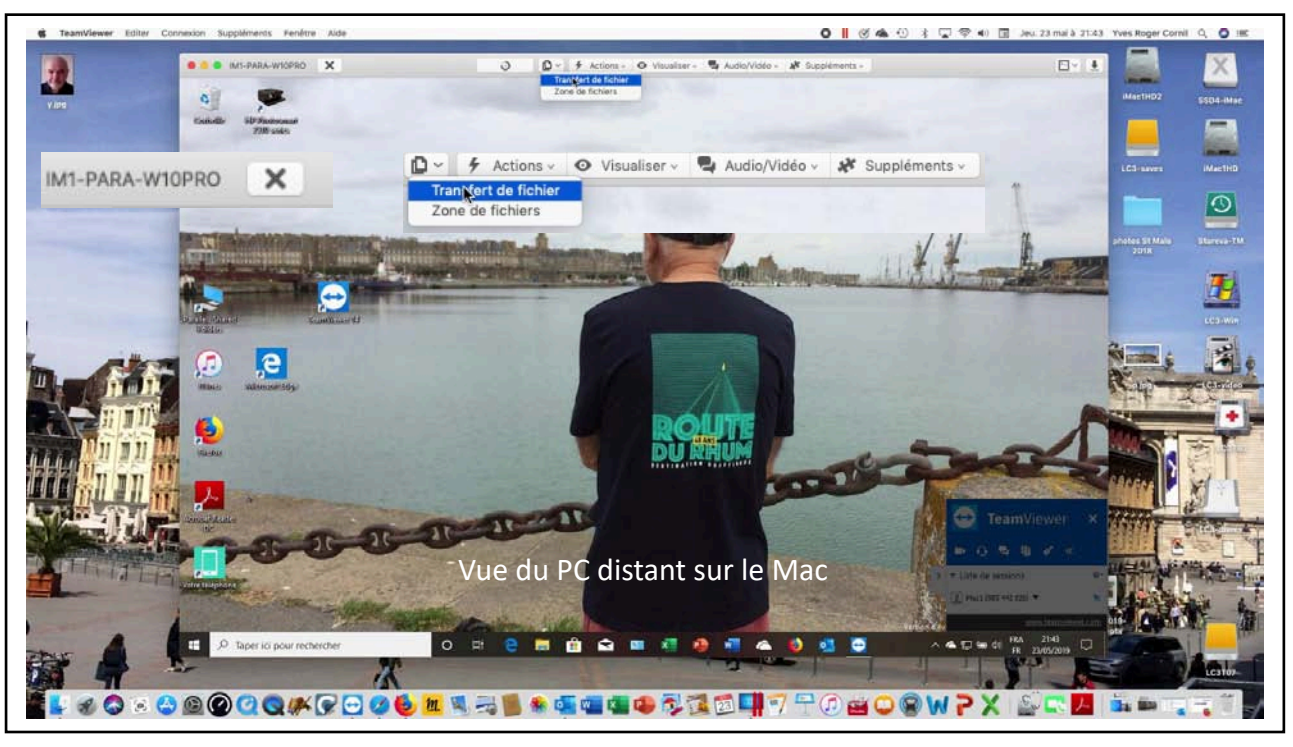

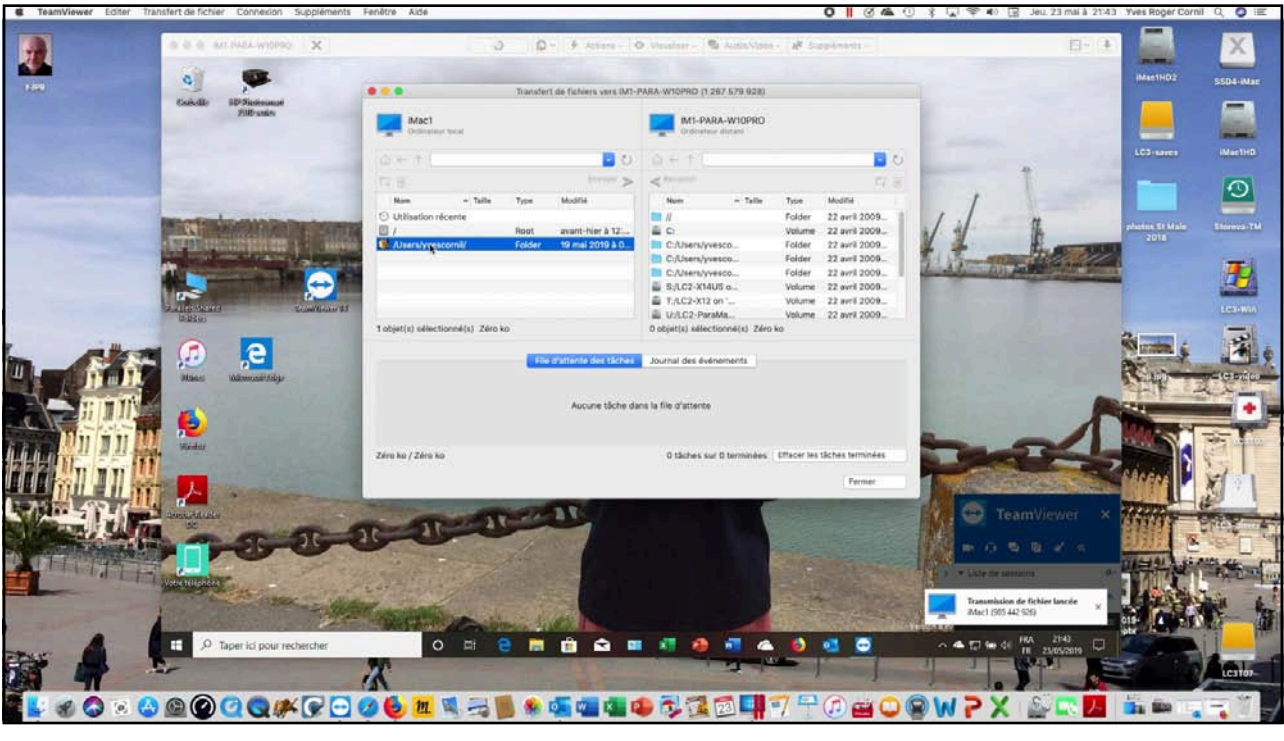

| IMac1<br>Ordinateur local    |        |                      | IM1-PA<br>Ordinate                       | RA-W10PRO<br>ur distant |             |                  |      |  |
|------------------------------|--------|----------------------|------------------------------------------|-------------------------|-------------|------------------|------|--|
| } ← ↑ [                      |        | U 🔽                  | $\widehat{\omega} \leftarrow \uparrow [$ |                         |             | -                | U    |  |
| 2 @                          |        | Envoyer >            | Recevoir                                 |                         |             | C.               | : @  |  |
| Nom ^ Taille                 | Type   | Modifié              | Nom                                      | ∧ Taille                | Type        | Modifié          |      |  |
| Utilisation récente          |        |                      | <b>I</b>                                 |                         | Folder      | 22 avril 2009    |      |  |
| 1/                           | Root   | avant-hier à 12:     | 🖾 C:                                     |                         | Volume      | 22 avril 2009    |      |  |
| /Users/yrescornil/           | Folder | 19 mai 2019 à 0      | C:/Users/y                               | /esco                   | Folder      | 22 avril 2009    |      |  |
| <i>A</i>                     |        |                      | C:/Users/y                               | /esco                   | Folder      | 22 avril 2009.   |      |  |
|                              |        |                      | C:/Users/y                               | /esco                   | Folder      | 22 avril 2009.   |      |  |
|                              |        |                      | S:/LC2-X14                               | US o                    | Volume      | 22 avril 2009    | S. 1 |  |
|                              |        |                      | T:/LC2-X12                               | on '                    | Volume      | 22 avril 2009    |      |  |
|                              |        |                      | U:/LC2-Par                               | aMa                     | Volume      | 22 avril 2009    |      |  |
| objet(s) sélectionné(s) Zéro | ) ko   |                      | 0 objet(s) sélec                         | tionné(s) Zéro          | ko          |                  |      |  |
|                              | File   | d'attente des tâches | Journal des éve                          | énements                |             |                  |      |  |
|                              |        |                      |                                          |                         |             |                  |      |  |
|                              |        | Aucune tâche da      | ns la file d'attente                     |                         |             |                  |      |  |
| ro ko / Zéro ko              |        |                      | 0 tâches si                              | ur 0 terminées          | Effacer les | tâches terminées |      |  |
|                              |        |                      |                                          |                         |             | Former           | 1    |  |

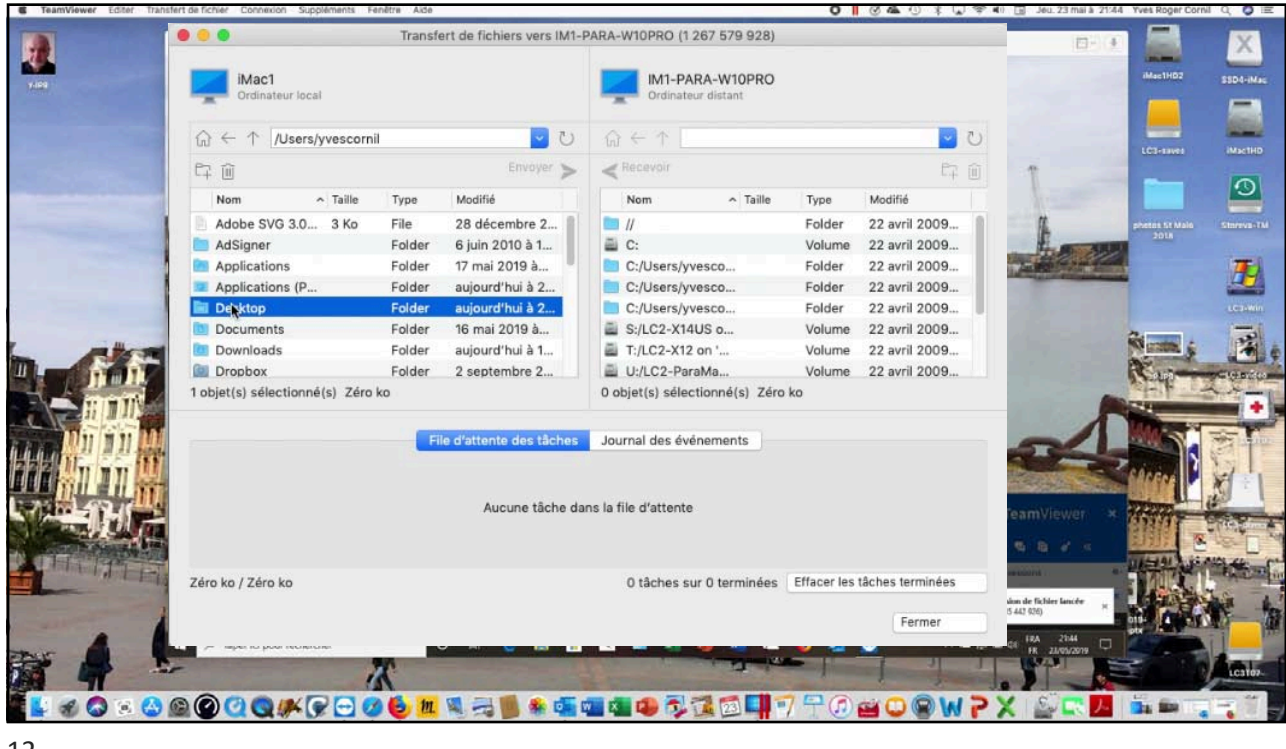

12

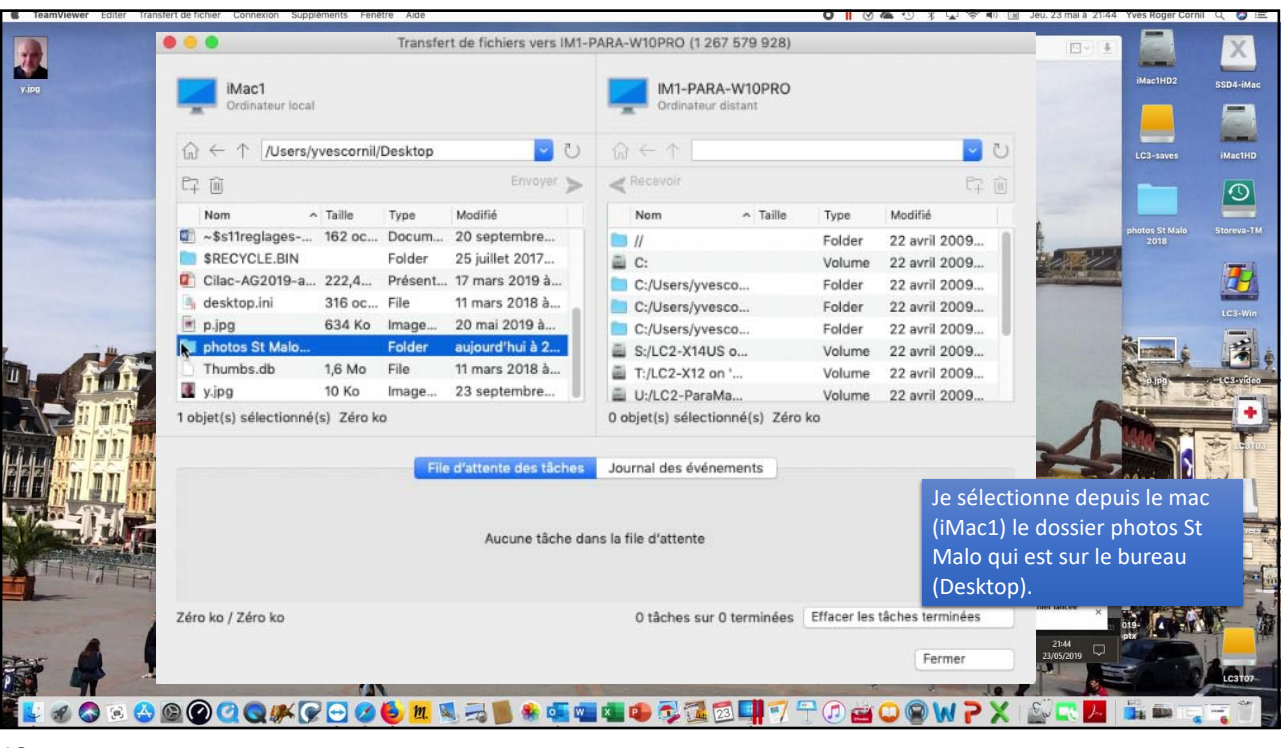

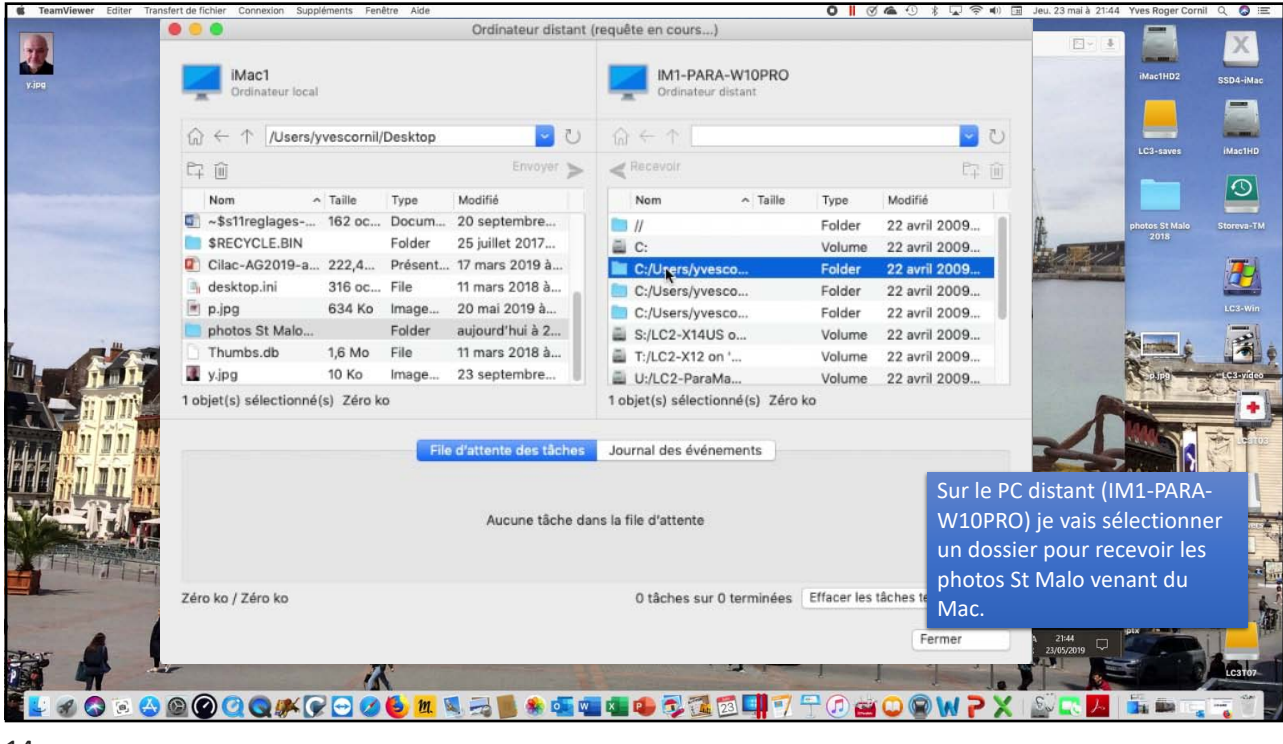

14

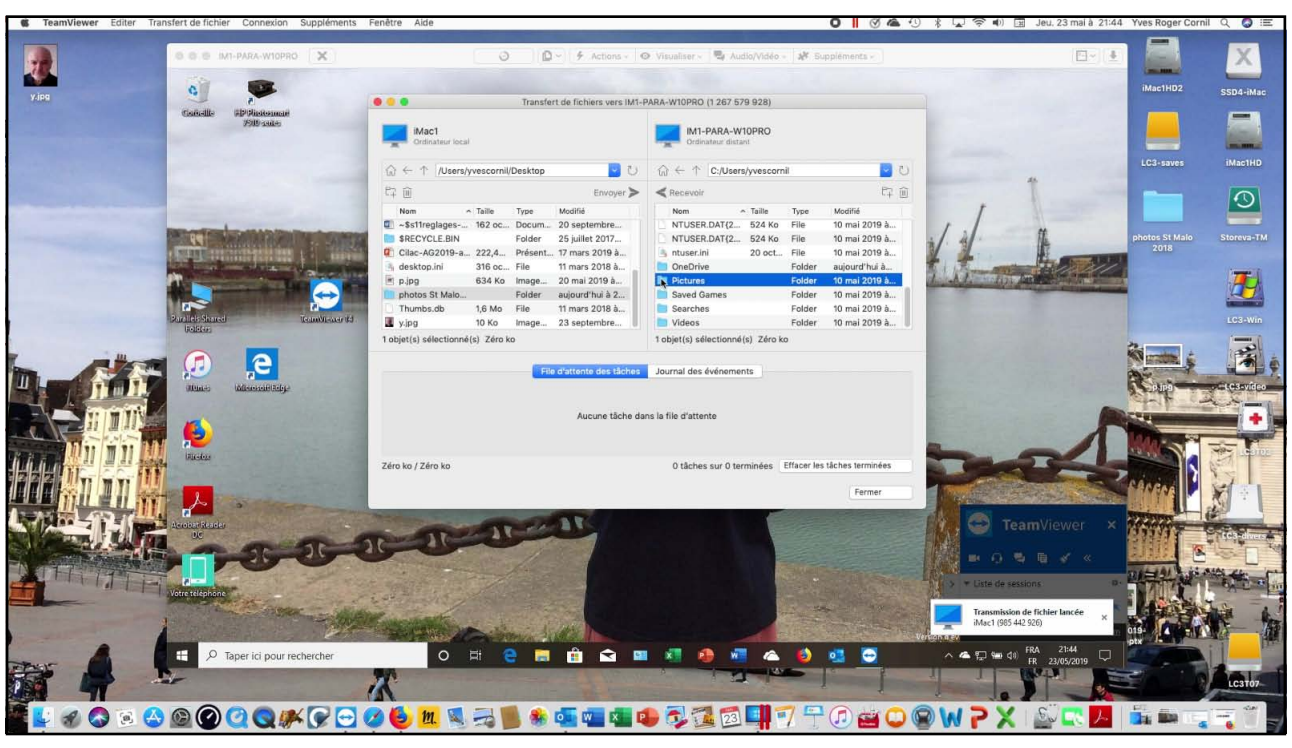

![](_page_7_Picture_4.jpeg)

|               | iMac1                                               |            |         |                        | IM1-PARA-             |                | iMac1HD2      |               |                                                                                                    |                        |          |
|---------------|-----------------------------------------------------|------------|---------|------------------------|-----------------------|----------------|---------------|---------------|----------------------------------------------------------------------------------------------------|------------------------|----------|
|               | Ordinateur local                                    |            |         |                        | Ordinateur dis        | tant           |               |               |                                                                                                    |                        |          |
|               | $\bigcirc \leftarrow \uparrow \  \textit{/Users/y}$ | vescornil/ | Desktop | U 🔽                    | (j) ← ↑ C:/Use        | rs/yvescornil/ | /Pictures     | ح 🔄           |                                                                                                    | LC3-saves              |          |
|               | 印间                                                  |            |         | Envoyer ≽              | < Recevoir            |                |               | F7 🗊          |                                                                                                    |                        |          |
|               | Nom                                                 | Taille     | Туре    | Modifié                | Nom                   | ∧ Taille       | Туре          | Modifié       | -                                                                                                    |                        |          |
|               | 🗊 ~\$s11reglages                                    | 162 oc     | Docum   | 20 septembre           | Camera Roll           |                | Folder        | 20 mai 2018 à |                                                                                                    | photos St Malo<br>2018 |          |
|               | RECYCLE.BIN                                         |            | Folder  | 25 juillet 2017        | desktop.ini           | 504 oct        | File          | 10 mai 2019 à | 1.500                                                                                                    |                        |          |
|               | Cilac-AG2019-a                                      | 222,4      | Présent | . 17 mars 2019 à       | iCloud Photos         |                | Folder        | 20 mai 2018 à | and the second second second second second second second second second second second second second second second |                        |          |
| _             | 🔄 desktop.ini                                       | 316 oc     | File    | 11 mars 2018 à         | Lille-3.jpg           | 681 Ko         | Image J       | 20 novembre 2 |                                                                                                    |                        |          |
|               | 🖻 p.jpg                                             | 634 Ko     | Image   | 20 mai 2019 à          | lille2004-1.jpg       | 738 Ko         | Image J       | 20 novembre 2 |                                                                                                    |                        |          |
|               | 📃 photos St Malo                                    |            | Folder  | aujourd'hui à 2        | lille2004-2.jpg       | 667 Ko         | Image J       | 20 novembre 2 |                                                                                                    |                        |          |
| E 4-          | Thumbs.db                                           | 1,6 Mo     | File    | 11 mars 2018 à         | Saved Pictures        |                | Folder        | 20 mai 2018 à | and the second                                                                                                   | Pr                     | -        |
| <b>HIMMIN</b> | 🔳 y.jpg                                             | 10 Ko      | Image   | 23 septembre           |                       |                |               |               |                                                                                                    | State 2                | - A      |
|               | 1 objet(s) sélectionné                              | (s) Zéro k | 0       |                        | 0 objet(s) sélection  | né(s) Zéro ko  |               |               | 1                                                                                                    |                        |          |
|               |                                                     |            | File    | e d'attente des tâches | Journal des événem    | ents           |               |               |                                                                                                    |                        | 1.10     |
|               |                                                     |            |         |                        |                       |                |               | Je cliqu      | e sur Envo                                                                                                    | ver                    | a second |
|               |                                                     |            |         | Aucune tâche da        | uns la file d'attente |                |               |               | newer                                                                                                    | Enter                  |          |
| Nongood I.    |                                                     |            |         | Hacone tache at        |                       |                |               |               | <i>∎ 4</i> ≪                                                                                                    |                        | -        |
| THE FI        |                                                     |            |         |                        |                       |                |               |               |                                                                                                    | TAK                    | 5        |
|               | Zéro ko / Zéro ko                                   |            |         |                        | 0 tâches sur 0 t      | erminées Ef    | facer les tâo | hes terminées | hier lancée ×                                                                                                    | 019-                   |          |
| 4             |                                                     |            |         |                        |                       |                |               | Fermer        | 21:44<br>23/05/2019                                                                                              | Party - Carl           | 1        |
|               |                                                     |            |         |                        |                       |                |               |               |                                                                                                    |                        | 1        |

|                                                  |              |              |                        |                      |                 | -             |               | 1                                       |                    |      |
|--------------------------------------------------|--------------|--------------|------------------------|----------------------|-----------------|---------------|---------------|-----------------------------------------|--------------------|------|
| Ordinateur loca                                  | ıl           |              |                        | Ordinateur dis       | stant           |               |               |                                         | iMac1H             | D2   |
| $\bigcirc \leftarrow \uparrow \ \texttt{/Users}$ | /yvescornil, | /Desktop     | U 🖸                    | (n) ← ↑ C:/Us        | ers/yvescornil/ | Pictures      | U 🔽           |                                         | LC3-53             | ves  |
| 印 间                                              |              |              | Envoyer ≽              | < Recevoir           |                 |               | 다<br>11       | -                                       |                    |      |
| Nom                                              | ∧ Taille     | Туре         | Modifié                | Nom                  | ^ Taille        | Туре          | Modifié       | . /                                     | 20                 |      |
| ~\$s11reglages                                   | . 162 oc     | Docum        | 20 septembre           | Camera Roll          |                 | Folder        | 20 mai 2018 à | 4/ (k.                                  | photos St          | Malo |
| \$RECYCLE.BIN                                    |              | Folder       | 25 juillet 2017        | 📑 desktop.ini        | 504 oct         | File          | 10 mai 2019 à | the the                                 | 500                |      |
| Cilac-AG2019-a                                   | 222,4        | Présent      | . 17 mars 2019 à       | iCloud Photos        |                 | Folder        | 20 mai 2018 à | A American Change                       |                    |      |
| 🐴 desktop.ini                                    | 316 oc       | File         | 11 mars 2018 à         | 🖻 Lille-3.jpg        | 681 Ko          | Image J       | 20 novembre 2 |                                         |                    |      |
| 💌 p.jpg                                          | 634 Ko       | Image        | 20 mai 2019 à          | lille2004-1.jpg      | 738 Ko          | Image J       | 20 novembre 2 |                                         |                    |      |
| photos St Malo                                   |              | Folder       | aujourd'hui à 2        | lille2004-2.jpg      | 667 Ko          | Image J       | 20 novembre 2 |                                         |                    | à là |
| Thumbs.db                                        | 1,6 Mo       | File         | 11 mars 2018 à         | Saved Pictures       |                 | Folder        | 20 mai 2018 à | 100-000                                 | 2                  | 3    |
| y.jpg                                            | 10 Ko        | Image        | 23 septembre           |                      |                 |               |               | 194                                     | and the second     |      |
| 1 objet(s) sélectionn                            | é(s) Zéro k  | 0            |                        | 0 objet(s) sélection | né(s) Zéro ko   |               |               | 1.30                                    |                    | -    |
|                                                  |              | File         | e d'attente des tâches | Journal des événem   | nents           |               |               |                                         |                    |      |
|                                                  |              | ~            |                        |                      |                 |               |               | Le transi                               | ertsexe            | 20   |
| IMG_000                                          | 3.jpg        | ^            |                        |                      |                 |               |               | TeamVie                                 | ewer x             |      |
|                                                  | 10,0 1110    |              |                        |                      |                 |               |               |                                         |                    | 1    |
|                                                  |              |              |                        |                      |                 |               |               |                                         |                    | 1    |
|                                                  |              |              |                        |                      |                 |               |               | > * Liste de sessions                   |                    | 1    |
| 5,6 Mo / 33,6 Mo - te                            | mps restar   | nt : 3 minut | e(s) 42 seconde(s)     | 0 tâches sur 1       | terminées Ef    | facer les tâc | hes terminées | 6 fichier(s) reçu(s) avec               | succés × 019-      | 客    |
|                                                  |              |              |                        |                      |                 |               | Fermer        | ► 🛣 🖅 🖮 🕬 🕅 FR 21                       | 21:45<br>3/05/2019 |      |
|                                                  |              |              |                        |                      |                 |               | 2             | 1 1 1 1 1 1 1 1 1 1 1 1 1 1 1 1 1 1 1 1 |                    |      |

![](_page_9_Picture_2.jpeg)

![](_page_9_Picture_4.jpeg)

![](_page_10_Picture_1.jpeg)

![](_page_10_Picture_3.jpeg)

![](_page_11_Picture_2.jpeg)

| S Finder Fic | chier Edition Présentation Aller Fenêtre Aide                                                                                                    | 0 0 <b>4</b> 49 3                                                                                 | 🕴 🔽 🛜 🕸 🔚 Jeu. 30 mai à 20:53 Yves Roger Cornil 🔍 🔕 🖃 |
|--------------|----------------------------------------------------------------------------------------------------|---------------------------------------------------------------------------------------------------|-------------------------------------------------------|
| V.ipg        | Transfert de fichiers vers IM1-f     iMac1                                                                                                    | ARA-W10PRO (1 502 584 938)                                                                        | Jilie2004-2.jpg iMac1HD2 SSD4-iMac                    |
|              | Ordinateur local     Ordinateur local     Ordinateur local     Ordinateur local     Ordinateur local     Ordinateur local     Ordinateur local     Ordinateur local | Cridinateur distant                                                                               |                                                       |
|              | 印 前 Envoyer >                                                                                                    | ≪ Recevoir 印 前                                                                                    | LC3-saves MacTHD                                      |
|              | Nom ^ Taille Type Modifié                                                                                                    | Nom ^ Taille Type Modifié                                                                         |                                                       |
|              |                                                                                                    | Camera Roll Folder 20 mai 2018 à<br>desktop.ini 504 oc File 10 mai 2019 à<br>Folder 20 mai 2019 à | photos SI Malo Storeva-TM<br>2018                     |
|              | Cilac-adh201 171 oct Feuille 19 février 2017                                                                                                    | Lille-3.jpg 681 Ko Image 20 novembre                                                              |                                                       |
|              | *\$mpe120-1.do 162 oc Docum 28 mai 2017 a                                                                                                    | ilile2004-1.jpg 738 Ko Image 20 novembre                                                          | LC1-01 LC3-Win                                        |
|              | *mpe120-3.d 162 oc Docum 28 mai 2017 à                                                                                                    | 🖻 lille2004-2.jpg 667 Ko Image 20 novembre                                                        |                                                       |
|              | *mpe120.docx 162 oc Docum 30 mai 2017 à                                                                                                    | 📄 photos St Malo Folder aujourd'hui à                                                             |                                                       |
| <u> </u>     | a ~\$s11reglages 162 oc Docum 20 septembre                                                                                                    | Saved Pictures Folder 20 mai 2018 à                                                               | LCS FVIECO                                            |
|              | 0 objet(s) sélectionné(s) Zéro ko                                                                                                    | 3 objet(s) sélectionné(s) 2,1 Mo                                                                  |                                                       |
|              | File d'attente des tâches                                                                                                    | Journal des événements                                                                            | THE CARDON AND A CONTRACT                             |
|              | IMG_0019.jpg × ilile2004-2.jpg<br>terminée(s)                                                                                                    | ×                                                                                                 |                                                       |
|              |                                                                                                    |                                                                                                   |                                                       |
| TET          |                                                                                                    |                                                                                                   |                                                       |
|              | 35.7 Mo / 35.7 Mo                                                                                                    | Les images qui viennen                                                                            | t du PC sont 💦 📑                                      |
| - ser        |                                                                                                    | maintenant sur le hure                                                                            | au du Mac 🚽                                           |
| The State    |                                                                                                    | maintenant sur le bure                                                                            |                                                       |
|              |                                                                                                    |                                                                                                   | Lestor                                                |
| 📲 🔛 🛞 🤇      | 🗟 🗟 🙆 🙆 📿 🌒 🖉 🖉 🖉 🖉 🙆 💆 🛄 🔜 📲                                                                                                    | ) 🔹 🚅 🖏 🤹 🗣 🖏 📬 💷 🏹 干 🕖 🕁 🔾 🕲                                                                     | W P X 🖪 🗖 🛧 📶 📾 🖓 🥫 📲                                 |
| 2.4          |                                                                                                    |                                                                                                   |                                                       |
| 24           |                                                                                                    |                                                                                                   |                                                       |

![](_page_12_Picture_2.jpeg)

![](_page_12_Picture_4.jpeg)

![](_page_13_Picture_1.jpeg)

![](_page_13_Picture_2.jpeg)

|                                   | ransfert de fichiers vers macos-r | s-mojave1shared (1 288 174 562)                                     |
|-----------------------------------|-----------------------------------|---------------------------------------------------------------------|
| iMac1<br>Ordinateur local         |                                   | macos-mojave1shared<br>Ordinateur distant                           |
| $\bigcirc \leftarrow \uparrow$    | <u>ت</u> 🔽                        | 0 ⋒ ← ↑ [ 0                                                         |
| 印面                                | Envoyer >                         | ▶ <b>&lt;</b> Recevoir 印 面                                          |
| Nom ^ Taille                      | Type Modifié                      | Nom ^ Taille Type Modifié                                           |
| Utilisation récente               |                                   | 🖾 / Root avant-hier à 17:                                           |
|                                   | Root 21 mai 2019 à 1              | 🛄 /Users/yvescornil Folder avant-hier à 16:                         |
|                                   |                                   |                                                                     |
|                                   |                                   |                                                                     |
|                                   |                                   |                                                                     |
| 1 objet(s) sélectionné(s) Zéro ko |                                   | <sup>0 objet(s) sélectionné(s</sup> Double clic sur users/sur iMac1 |
|                                   | File d'attente des tâches         | s Journal des événements                                            |
|                                   |                                   |                                                                     |
|                                   | Aucune tâche da                   | dans la file d'attente                                              |
|                                   |                                   |                                                                     |
| Zéro ko / Zéro ko                 |                                   | 0 tâches sur 0 terminées Effacer les tâches terminées               |

| Black                                          |        |                          | _                           | alaus d'abaas        |             |                   |           |      |
|------------------------------------------------|--------|--------------------------|-----------------------------|----------------------|-------------|-------------------|-----------|------|
| Ordinateur local                               |        |                          | Ordinateur                  | distant              | a           |                   |           |      |
| $\bigcirc \leftarrow \uparrow$ /Users/yvescorn | i.     | ن 🔄                      | $\bigcirc \leftarrow \land$ |                      |             | U 🔽               |           |      |
| ₽; Ŵ                                           |        | Envoyer >>               | < Recevoir                  |                      |             | C7 (j)            |           |      |
| Nom ^ Taille                                   | Туре   | Modifié                  | Nom                         | ∧ Taille             | Туре        | Modifié           |           |      |
| Adobe SVG 3.0 I 3 Ko                           | File   | 28 décembre 2            | ⊠ /                         |                      | Root        | avant-hier à 17:  |           |      |
| AdSigner                                       | Folder | 6 juin 2010 à 10         | /Users/yvesco               | ornil                | Folder      | avant-hier à 16:  |           |      |
| Applications                                   | Folder | 17 mai 2019 à 2          |                             |                      |             |                   | 1         |      |
| Applications (Pa                               | Folder | avant-hier à 16:         |                             |                      |             |                   |           |      |
| Desitop                                        | Folder | aujourd'hui à 0          |                             |                      |             |                   |           |      |
| Documents                                      | Folder | hier à 18:11:03          |                             |                      |             |                   |           |      |
| Downloads                                      | Folder | hier à 21:11:23          |                             |                      |             |                   |           |      |
| Dropbox                                        | Folder | 2 septembre 20           |                             |                      |             |                   |           |      |
| dwhelper                                       | Folder | 22 avril 2015 à          |                             |                      |             |                   |           |      |
| Zéro k                                         | o File | 22 novembre 2            |                             |                      |             |                   | 4         |      |
| l objet(s) sélectionné(s) Zéro                 | ko     |                          | 0 objet(s) sélection        | <sup>nné(s)</sup> Sé | lection     | on Deskto         | op sur iN | lac1 |
|                                                |        | ile d'attente des tâches | Journal des événe           | ements               |             |                   |           |      |
|                                                |        |                          |                             |                      |             |                   |           |      |
|                                                |        |                          |                             |                      |             |                   |           |      |
|                                                |        | Aucune tâche da          | ns la file d'attente        |                      |             |                   |           |      |
|                                                |        |                          |                             |                      |             |                   |           |      |
| táro ko / 7áro ko                              |        |                          | 0 táchas a                  | ur O terminées       | Effacer los | tâches terminées  |           |      |
| Leio ku / Zeio ku                              |        |                          | o taches s                  | ur o terminees       | Lilacei ies | tourned terminees |           |      |
|                                                |        |                          |                             |                      |             | Fermer            |           |      |
|                                                |        |                          |                             |                      |             |                   |           |      |

|                       |             |         |                        |                      |                |        |                 |      | 1          |         |   |
|-----------------------|-------------|---------|------------------------|----------------------|----------------|--------|-----------------|------|------------|---------|---|
| } ← ↑ /Users/yv       | /escornil/D | esktop  | 0                      | (n) ← ↑ /Use         | rs/yvescornil  |        | <u> </u>        | 0    |            |         |   |
| : 🔟                   |             |         | Envoyer 🔭              | < Recevoir           |                |        | 67              | Û    |            |         |   |
| Nom ^                 | Taille      | Туре    | Modifié                | Nom                  | ∧ Taille       | Type   | Modifié         |      | 1          |         |   |
| ~\$mpe120-1.docx      | 162 oct     | Docume  | 28 mai 2017 à 1        | Desktop              |                | Folder | avant-hier à 17 | 7:   | 1          |         |   |
| ~\$mpe120-2.docx      | 162 oct     | Docume  | 28 mai 2017 à 1        | Documents            |                | Folder | 28 mai 2019 à   |      |            |         |   |
| ~\$mpe120-3.docx      | 162 oct     | Docume  | 28 mai 2017 à 1        | Downloads            |                | Folder | aujourd'hui à 1 | 1    |            |         |   |
| ~\$mpe120.docx        | 162 oct     | Docume  | 30 mai 2017 à 1        | Library              |                | Folder | avant-hier à 17 | 7:   |            |         |   |
| ~\$s11reglages-f      | 162 oct     | Docume  | 20 septembre 2         | Movies               |                | Folder | 28 mai 2019 à   |      |            |         |   |
| \$RECYCLE.BIN         |             | Folder  | 25 juillet 2017 à      | Music                |                | Folder | 28 mai 2019 à   | ***  |            |         |   |
| desktop.ini           | 316 oct     | File    | 11 mars 2018 à         | Pictures             |                | Folder | 28 mai 2019 à   |      | 1          |         |   |
| photos St Malo 2      |             | Folder  | 23 mai 2019 à 2        | Public               |                | Folder | 28 mai 2019 à   | ***  |            |         |   |
| Thumbs.db             | 1,6 Mo      | File    | 11 mars 2018 à         |                      |                |        |                 |      |            |         |   |
| y.jpg                 | 10 Ko       | Image J | 23 septembre 2         |                      |                |        |                 |      |            |         |   |
| bjet(s) sélectionné(s | s) Zéro ko  |         |                        | 1 objet(s) sélection | né(s) Zéro ko  |        |                 |      | 1          |         |   |
|                       |             |         |                        |                      |                | مافک   | ction c         | łe   | nhotos St  | Malo    |   |
|                       |             | File    | e d'attente des tâches | Journal des événer   | nents          | JUIC   |                 |      |            | i viuio |   |
| photos St M           | lalo 2018   | ×       |                        |                      |                | dans   | 5 Deskt         | top  | sur iMac   | 1 puis  |   |
|                       |             |         |                        |                      |                | Envo   | over si         | ir / | /users/ su | r       |   |
|                       |             |         |                        |                      |                |        |                 |      |            |         |   |
| ro ko / Zéro ko       |             |         |                        | 0 tâches su          | ur 1 terminées | Mac    | Book            |      |            |         |   |
|                       |             |         |                        |                      |                |        | Fermer          | 7.   |            |         | ) |

![](_page_15_Figure_3.jpeg)

Transferts de fichiers Mac à PC et Mac à Mac

![](_page_16_Picture_1.jpeg)

![](_page_16_Picture_3.jpeg)

![](_page_17_Figure_2.jpeg)

![](_page_17_Picture_3.jpeg)

![](_page_17_Picture_4.jpeg)

![](_page_18_Figure_2.jpeg)

![](_page_18_Picture_3.jpeg)